Dans le cadre de ma formation, j'ai installé l'hyperviseur de type 2 VirtualBox afin de pouvoir créer et gérer des machines virtuelles. Ce logiciel est essentiel pour simuler des environnements variés et tester des systèmes d'exploitation sans impacter directement la machine physique. Cette mission m'a permis de me familiariser avec la virtualisation et la configuration d'outils systèmes.

### Étape 1 : Téléchargement de VirtualBox

J'ai commencé par télécharger la dernière version de VirtualBox depuis le site officiel

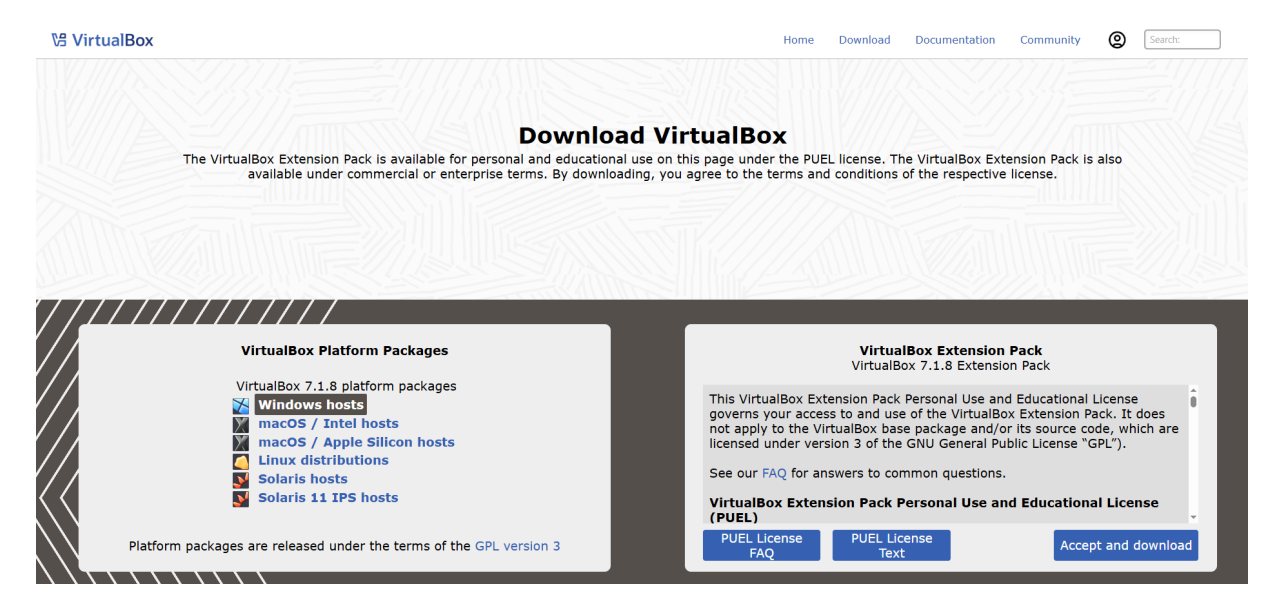

### https://www.virtualbox.org/wiki/Downloads

### Étape 2 : Installation de VirtualBox

Une fois le fichier d'installation téléchargé, j'ai procédé à l'installation :

• Double-cliquer sur le fichier .exe

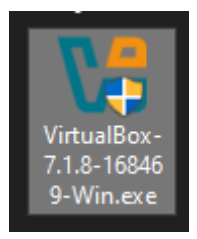

:

• Suivre les étapes de l'assistant d'installation.

🖟 Oracle VirtualBox 7.1.8 Installation

|               | Bienvenue dans l'assistant<br>d'installation de Oracle<br>VirtualBox 7.1.8<br>Cet assistant installera Oracle VirtualBox 7.1.8 sur votre<br>ordinateur. Appuyez sur Suivant pour continuer ou sur<br>Annuler pour abondonner l'installation. |
|---------------|----------------------------------------------------------------------------------------------------|
| Version 7.1.8 | Suivant > Annuler                                                                                                    |
|               |                                                                                                    |

• Accepter les termes de la licence.

🕼 Oracle VirtualBox 7.1.8 License Agreement

 $\times$ 

 $\times$ 

### Contrat de licence de logiciel

Veuillez lire attentivement le Contrat de licence suivant.

| COPYING file for VirtualBox versions 7.0 and later versions that<br>include this file                                                                                                    | ^   |
|----------------------------------------------------------------------------------------------------|-----|
| Preliminary notes:                                                                                                    |     |
| <ol> <li>The majority of the code in the VirtualBox base package is<br/>licensed under the GNU General Public License, version 3 (GPL).<br/>VirtualBox contain s many components developed by Oracle and<br/>various third parties. The license for each component is located in</li> </ol> | *   |
| ● J'accepte les termes du Contrat de licence                                                                                                    |     |
| ◯ Je n'accepte pas les termes du Contrat de licence                                                                                                    |     |
| /ersion 7.1.8 < Précédent Suivant > Annu                                                                                                    | ler |

 $\times$ 

Conserver les options par défaut proposées.

🕷 Oracle VirtualBox 7.1.8 Installation

#### Installation personalisée

Choisissez les fonctionnalités que vous souhaiter installer.

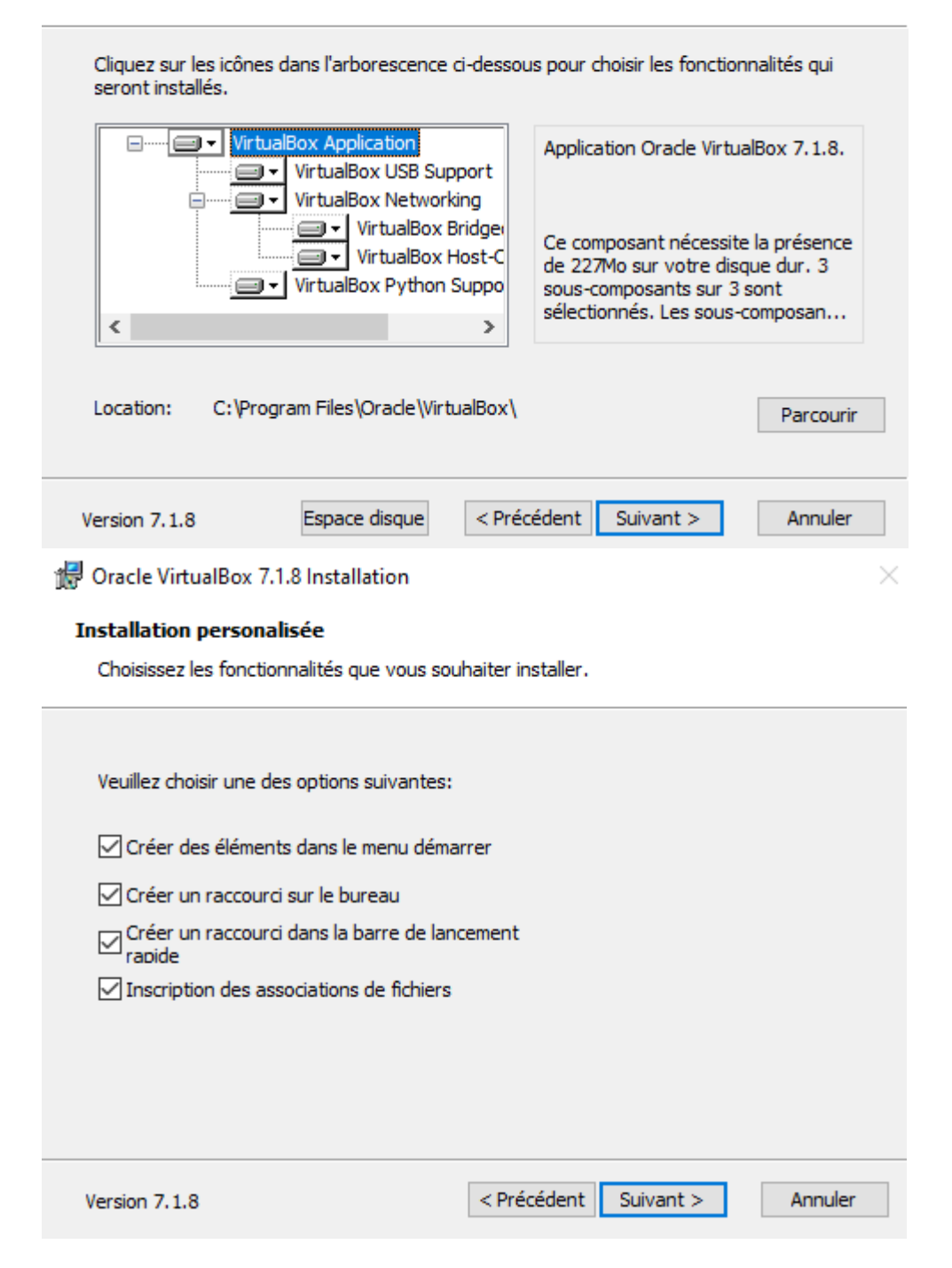

 $\times$ 

• Cliquer sur "Installer" puis "Terminer".

/ Oracle VirtualBox 7.1.8 Installation

#### Prêt à installer

L'assistant est prêt à commencer l'installation Personalisé.

| Appuyez sur Installer pour o<br>vos paramètres d'installation<br>abondoner l'installation. | commencer l'installation. Si vous désirez revoir ou<br>n, appuyez sur Précédent. Appuyez sur Annuler                       | ı modifier<br>pour                     |
|--------------------------------------------------------------------------------------------|----------------------------------------------------------------------------------------------------|----------------------------------------|
| Version 7.1.8                                                                              | < Précédent Installer                                                                                                    | Annuler                                |
| Oracle VirtualBox 7.1.8 Inst                                                               | tallation                                                                                                    | ×                                      |
|                                                                                            | L'installation de Oracle<br>VirtualBox 7.1.8 est ter<br>Veuillez appuyez sur Terminer pour quitter l'ac<br>d'installation. | e<br>rminé.<br>ssistant<br>nstallation |
| Version 7.1.8                                                                              | < Précédent Terminer                                                                                                    | Annuler                                |

# Étape 3 : Vérification de l'installation

Après l'installation, j'ai vérifié que VirtualBox fonctionne correctement en le lançant via le menu Démarrer.

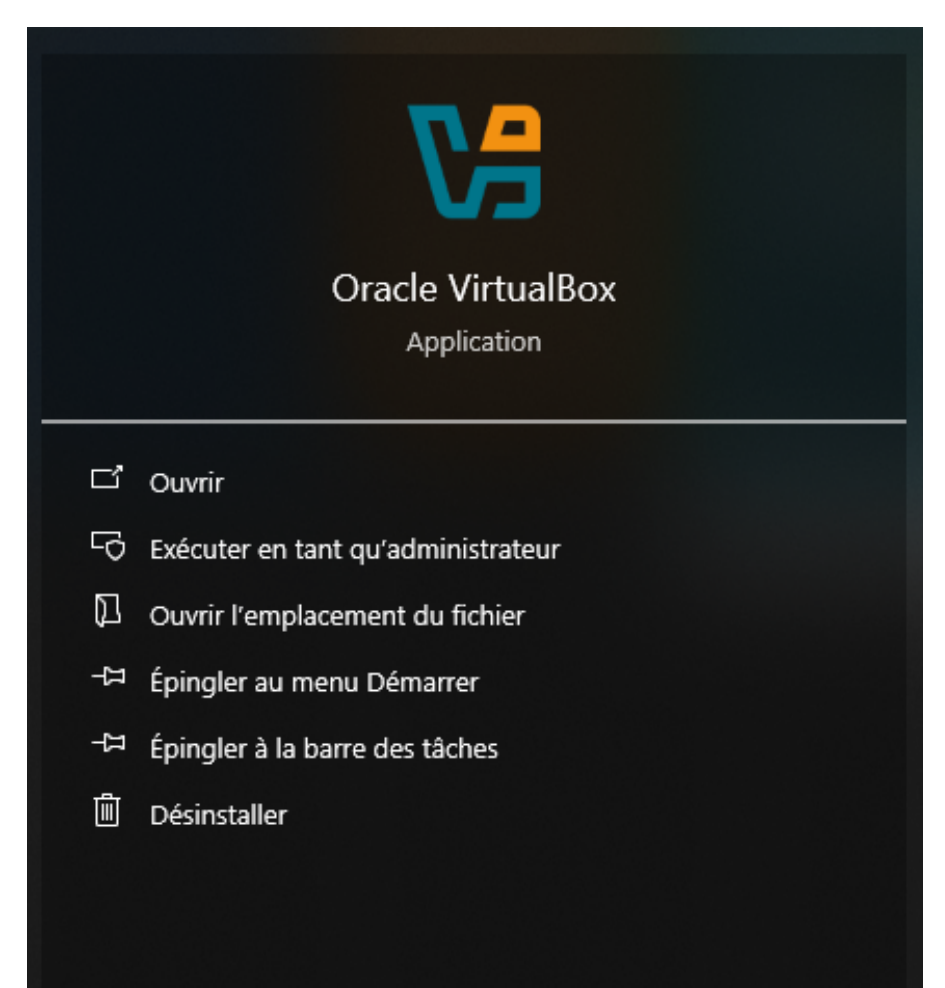

Étape 4 : Création d'une machine virtuelle

J'ai ensuite créé une première machine virtuelle pour accueillir Debian 12 :

• Cliquer sur "Nouvelle".

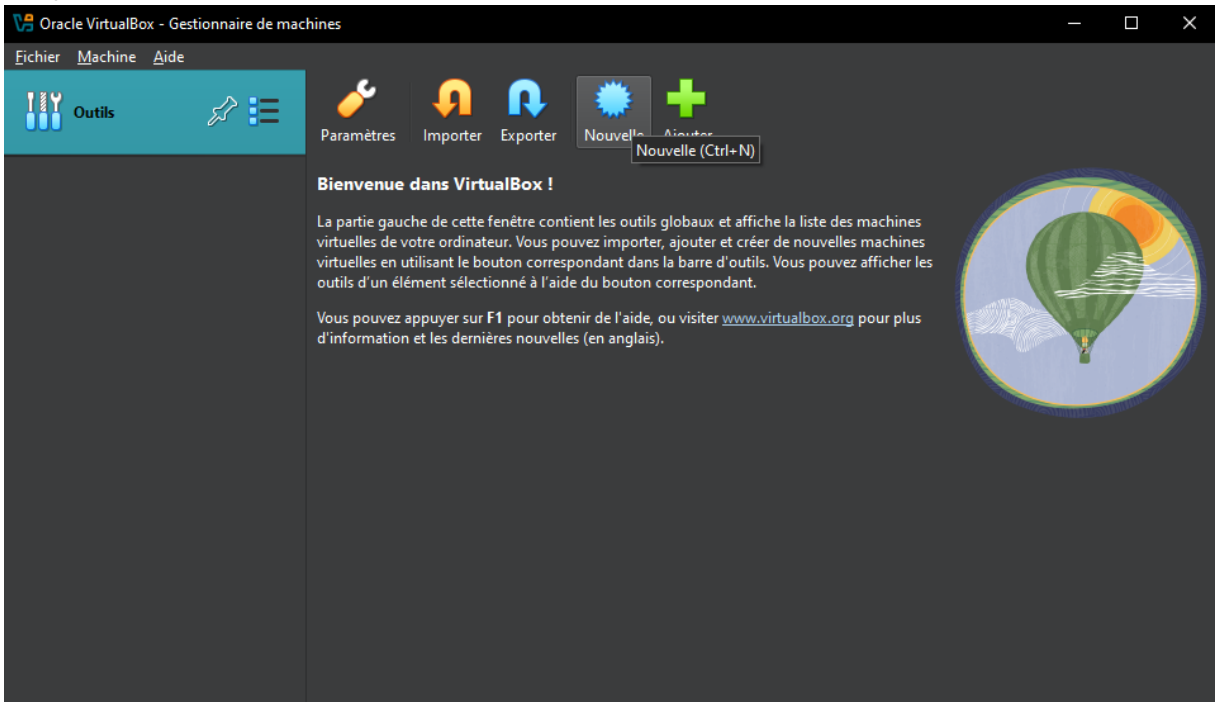

Renseigner un nom choisir le type Linux et la version Debian (64-bit).

|      | ✓ Name             | and <u>O</u> perating System                            |                         |                   |
|------|--------------------|---------------------------------------------------------|-------------------------|-------------------|
|      | <u>N</u> om :      | DEB12                                                   |                         | *                 |
|      | <u>F</u> older:    | C:\Users\Utilisater Holds the name for virtual machine. |                         |                   |
|      | <u>I</u> SO Image: | <non sélectionné=""></non>                              |                         | <b>* -</b>        |
|      |                    |                                                         |                         |                   |
|      | <u>T</u> ype :     | Linux                                                   |                         | - *               |
| Y    | <u>S</u> ubtype:   | Debian                                                  |                         |                   |
|      | <u>V</u> ersion :  | Debian (64-bit)                                         |                         |                   |
|      |                    |                                                         |                         |                   |
|      | <u>&gt;</u> Unatte | nded Install                                            |                         |                   |
|      | > H <u>a</u> rdw   | are                                                     |                         |                   |
|      | > Hard [           | lis <u>k</u>                                            |                         |                   |
|      |                    |                                                         |                         |                   |
|      |                    |                                                         |                         |                   |
|      |                    |                                                         |                         |                   |
|      |                    |                                                         |                         |                   |
|      |                    |                                                         |                         |                   |
| Aide |                    |                                                         | Précédent <u>F</u> inis | h <u>A</u> nnuler |

• Allouer des cœurs processeur et de la mémoire vive.

| 况 Crée une machine virt | uelle                               | _        |             | ×  |
|-------------------------|-------------------------------------|----------|-------------|----|
|                         | > Name and <u>O</u> perating System |          |             |    |
|                         | <u>U</u> nattended Install          |          |             |    |
| July Contraction        | ✓ Hardware                          |          |             |    |
| A Same                  | Mémoire vive :                      |          | 2048 MB     | ٢  |
|                         | 4 Mo                                | 32768 Mo |             |    |
|                         | Processors:                         | C        | 1<br>PUs 32 |    |
| F                       | Enable EFI (special OSes only)      | ,        | 0302        |    |
|                         | > Hard Dis <u>k</u>                 |          |             |    |
|                         |                                     |          |             |    |
|                         |                                     |          |             |    |
| Aide                    |                                     | Finish   | Annul       | er |

 Créer un disque dur virtuel de type VDI, dynamiquement alloué, avec une taille de 20 Go.

| V# Crée une machine virt |                                                     | - 🗆 X           |
|--------------------------|-----------------------------------------------------|-----------------|
|                          | Name and Operating System                           |                 |
|                          | Unattended Install                                  |                 |
| -                        | ➤ Hardware                                          |                 |
|                          | $oldsymbol{ u}$ Hard Dis <u>k</u>                   |                 |
|                          | <u>C</u> reate a Virtual Hard Disk Now              |                 |
|                          | Hard Disk File Location and Size                    |                 |
| P                        | C:\Users\Utilisateur\VirtualBox VMs\DEB12\DEB12.vdi | 🖌 🔽             |
|                          |                                                     | 20,00 Gio       |
|                          | 4,00 MB 2,00 Ti                                     | 0               |
|                          | Hard Disk File <u>T</u> ype and Variant             |                 |
|                          | VDI (VirtualBox Disk Image)  The allocate Eull Size |                 |
|                          | Split Into 2GB Parts                                |                 |
|                          | Lie an Eviting Vietual Hard Dick Eile               |                 |
|                          |                                                     |                 |
|                          | Do Not Add a Virtual Hard Dick                      |                 |
|                          |                                                     |                 |
|                          |                                                     |                 |
| Aide                     | Précédent <u>F</u> inish                            | <u>A</u> nnuler |

• Choisir un fichier ISO Debian en tant que disque d'amorçage.

| <u>I</u> SO Image: | C:\Users\Utilisateur\OneDrive - GroupeUPV\Documents\ISO\debian-12.5.0-amd64-netinst.iso | 🖌 👻 |
|--------------------|-----------------------------------------------------------------------------------------|-----|
|                    |                                                                                         |     |

# Étape 5 : Lancement de la VM

Une fois la machine configurée, je clique sur Démarrer, pour ouvrir la console de la VM pour lancer l'installation du système.

| Ven Oracle VirtualBox - Gestionnaire de ma   | achines                                                                                                    | - 🗆 ×               |
|----------------------------------------------|----------------------------------------------------------------------------------------------------|---------------------|
| <u>F</u> ichier <u>M</u> achine <u>A</u> ide |                                                                                                    |                     |
| Outils                                       | Nouvelle Ajouter Configuration Oublier Démarrer                                                                                            |                     |
| DEB12 =                                      | 🖵 Général                                                                                                    | Prévisualisation    |
| [ 🔮 🔮 Éteinte 🛛 💻                            | Nom : DEB12<br>Système d'exploitation : Debian (64-bit)                                                                                    |                     |
|                                              | System                                                                                                    |                     |
|                                              | Mémoire vive : 2048 Mo<br>Ordre d'amorçage : Disquette, Optique, Disque dur<br>Accélération : Pagination imbriquée, Paravirtualisation KVM | DEB12               |
|                                              | 📮 Affichage                                                                                                    |                     |
|                                              | Mémoire vidéo : 16 Mo<br>Contrôleur graphique : VMSVGA<br>Serveur de bureau à distance : Désactivé<br>Enregistrement : Désactivé           |                     |
|                                              | Stockage                                                                                                    |                     |
|                                              | Contrôleur : IDE<br>Maître secondaire IDE : [Lecteur optique] debian-12.5.0-amd64-netinst.iso (629,00<br>Contrôleur : SATA                 | <br>  MB)           |
|                                              | Port SATA 0 : DEB12.vdi (Normal, 20,00 Gio)                                                                                                |                     |
|                                              |                                                                                                    |                     |
|                                              | Pilote höte : Par defaut                                                                                                    |                     |
|                                              |                                                                                                    |                     |
| CO DEB12 [EN TONCLION] - Orac                |                                                                                                    |                     |
| Fichier Machine Écran E                      | ntrée Périphériques Aide                                                                                                    |                     |
| © debian 1                                   | 2                                                                                                    |                     |
|                                              |                                                                                                    |                     |
| Deb                                          | ian GNU/Linux installer menu (BIOS mode)                                                                                                   |                     |
| Grap                                         | hical install                                                                                                    |                     |
| Inst                                         | all                                                                                                    |                     |
| Adva                                         | meed options                                                                                                    | × ·                 |
| Helm                                         | SSIDIE WALK CUILLAST INSTALLEL MENU                                                                                                    | 1                   |
| Inst                                         | all with speech synthesis                                                                                                    |                     |
|                                              |                                                                                                    |                     |
|                                              |                                                                                                    |                     |
|                                              |                                                                                                    |                     |
|                                              |                                                                                                    |                     |
|                                              |                                                                                                    |                     |
|                                              |                                                                                                    |                     |
|                                              |                                                                                                    |                     |
|                                              |                                                                                                    |                     |
|                                              |                                                                                                    |                     |
|                                              |                                                                                                    |                     |
|                                              | 2 • H P 🖉 🗉 🗉 🗄                                                                                                    | 🛐 🥝 💽 CTRL DROITE 🔡 |

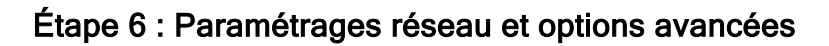

J'ai aussi configuré :

• Le mode réseau en Accès par pont.

| V <del>3</del> Oracl |                       |                                                                     |                  |   |
|----------------------|-----------------------|---------------------------------------------------------------------|------------------|---|
| <u>F</u> ichier      | 🔅 DEB12 - Settings    |                                                                     | >                | × |
|                      | Basic Expert          |                                                                     |                  | 2 |
| x64                  | 📃 Général             | Réseau                                                              |                  |   |
|                      | 📧 System              | Adapter <u>1</u> Adapter <u>2</u> Adapter <u>3</u> Adapter <u>4</u> |                  |   |
|                      | Affichage             | ✓ <u>A</u> ctiver l'interface réseau                                |                  |   |
|                      | Stockage              | <u>M</u> ode d'accès réseau : Accès par pont ▼                      |                  |   |
|                      | Stockage              | Name: Realtek Gaming 2.5GbE Family Controller                       |                  |   |
|                      | Audio                 | <u>Type</u> d'interface : Intel PRO/1000 MT Desktop (82540EM)       |                  |   |
|                      | Réseau                | Mode <u>P</u> romiscuité : Allow All                                |                  |   |
|                      | 🖄 Ports séries        | Adresse MAC : 0800278CDA9E                                          | <b>9</b>         |   |
|                      | 🂣 USB                 | ✓ <u>C</u> âble branché                                             |                  |   |
|                      | Shared Folders        |                                                                     |                  |   |
|                      |                       | Ports séries                                                        |                  |   |
|                      | Interface utilisateur | Port <u>1</u> Port <u>2</u> Port <u>3</u> Port <u>4</u>             |                  |   |
|                      |                       | OK Annu                                                             | ler <u>A</u> ide |   |
|                      | Pilote hé             | te: Par défaut                                                      |                  |   |

• L'activation du presse-papier partagé (Bidirectionnel).

| Cracle virtualBox - Gestionnaire de machines |                                                                                        |  |
|----------------------------------------------|----------------------------------------------------------------------------------------|--|
| Eichier 🔅 DEB12 - Settings                   | - D X                                                                                  |  |
| Basic Expert                                 | Search settings 🔎                                                                      |  |
| 🗾 📃 Général                                  | Général                                                                                |  |
| System                                       | De base <u>Avancé</u> <u>Description</u> Chiff <u>r</u> ement de disque                |  |
| Affichage                                    | Dossier des instantanés : C:\Users\Utilisateur\VirtualBox VMs\DEB12\Snapshots          |  |
| Stockage                                     | <u>P</u> resse-papier partagé: Bidirectionnel ▼<br><u>G</u> lisser-Déposer: Disabled ▼ |  |
| 🜗 Audio                                      |                                                                                        |  |
| Réseau                                       |                                                                                        |  |
| Ports séries                                 | System                                                                                 |  |
| 💉 USB                                        | Carte mère Processeur Accélération                                                     |  |
| Shared Folders                               | Interface de paravirtualisation : Par défaut 🔻                                         |  |
| Interface utilisateur                        | Virtualisation matérielle : 🗸 Activer la pagination imbriquée                          |  |
|                                              |                                                                                        |  |
|                                              | OK Annuler <u>A</u> ide                                                                |  |
| Pilote hô                                    | ite: Par défaut                                                                        |  |

## Conclusion

Cette activité m'a permis d'apprendre à utiliser VirtualBox pour créer des environnements de test sûrs. J'ai compris l'utilité de la virtualisation pour le déploiement de systèmes, la sécurité et l'expérimentation technique.

### Compétences validées

Grâce à cette réalisation, j'ai validé plusieurs compétences du référentiel BTS SIO option SISR :

- Mettre à disposition des utilisateurs un service informatique
- Gérer le patrimoine informatique
- Répondre aux incidents et aux demandes d'assistance